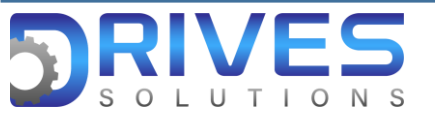

# ¿Cómo realizar la conexión por puerto de comunicación Ethernet mediante software SoMove?

1. Abrimos el software de programación SoMove Service. Seleccionamos Editar conexión/Escanear.

| SoMove                                                                                                    |                                                                                                    |                                                                                                    |
|----------------------------------------------------------------------------------------------------|----------------------------------------------------------------------------------------------------|----------------------------------------------------------------------------------------------------|
| Proyecto Crear proyecto. fuera de línea  Crear proyecto Abrir un proyecto Conectar                                                            | LAST CONNECTED DEVICE INFOR<br>Tipo de dispositivo:<br>Referencia:<br>Tipo de bus de campo:<br>Dirección del bus de campo:<br>Versión del DTM:                                                                 | MATION<br>ATV6xx<br>ATV630U07N4<br>Modbus TCP<br>192.168.0.10<br>3.4.3.0                                                                       |
| Transferir (configuración de copia/respaldo)         Cargar desde dispositivo         Cargar desde dispositivo         Guardar en dispositivo | FREQUENTLY ASKED QUESTIONS                                                                                                    | eb User Account ?                                                                                                    |
| Editar conexión/Escanear                                                                                                    | How to set the correct COM address in<br>How to connect SoMove to an Altivar dri<br>How to download SoMove and Device co                                                                                       | SoMove to match the USB to RS485 adapter cable?<br>ve via EtherNet/IP or Profinet?<br>onfiguration softwares?                                  |
| Conversión de equipo         Ayuda         Idoma         Español       ✓                                                                      | What are the pre-conditions before con<br>How to solve TSX C USB 485 cable drive<br>How to connect and configure ATS22 wit<br>How to connect and configure ATS48 wit<br>How to set safety functions in ATV320? | necting to multiple MB SL devices using different instances of SoMove?<br>er error 39 after major windows updates?<br>th SoMove?<br>th SoMove? |

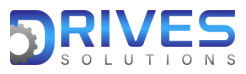

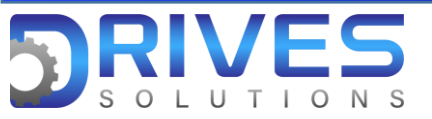

2. Se abrirá una pestaña como esta en la cual seleccionaremos Modbus TCP
(1) y seguido a esto el icono de Configuración (2).

| Resultados del escar | neo           |                         |                    |          |           |   |                                                                                                    | ×   |
|----------------------|---------------|-------------------------|--------------------|----------|-----------|---|----------------------------------------------------------------------------------------------------|-----|
| Serie<br>Modbus      | Modbus<br>TCP | Modbus<br>IPV6          | Pasarela<br>remota | CANOpen  | Bluetooth |   | <b>\$</b>                                                                                                    |     |
|                      | 1             |                         |                    |          |           | * | Información del dispositivo:-<br>Dispositivo: 2<br>Tipo de dispositivo:<br>Reference<br>Versión del DTM<br>Protocolo seleccionado Modbus TCP<br>Comun. Puerto<br>Dirección 192.168.0.10 |     |
| Explorar red         | C Fee         | cha y hora del último e | escaneo 10/11/2021 | 15:17:06 |           |   | Aplicar Conectar Cerr                                                                                                    | rar |

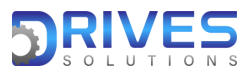

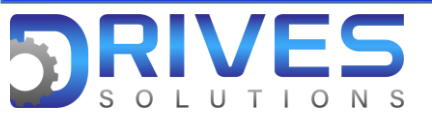

 Una vez se abra esta pestaña procederemos a seleccionar en Scan Type (1) la opción Single, seguido a esto escribiremos en Target Address (2) el número anteriormente configurado en el variador de velocidad. (192 168 0 10).

Finalizado esto seleccionamos Ok (3) para guardar la configuración realizada.

| Configuración avanzada |             |       |   |             |  |  |
|------------------------|-------------|-------|---|-------------|--|--|
| ModbusTCP              | Scan Settin | igs   |   |             |  |  |
| Target Address         | 192         | 168 . | 0 | <u>10</u> 2 |  |  |
| Scan Type              |             |       |   |             |  |  |
| Single                 | — 1         |       |   |             |  |  |
| ○ Range                |             |       |   |             |  |  |
|                        |             |       |   |             |  |  |
| More                   | Help        |       | 3 | OK Cancelar |  |  |

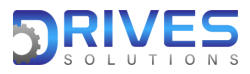

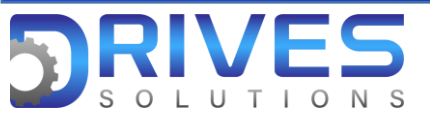

Nota: Para este paso utilizaremos un cable patch cord conectado desde el computador hasta el puerto Ethernet del variador de velocidad.

 Damos Click en Explorar red (1), esperamos un tiempo hasta que nos aparezca la imagen del variador (2) al cual nos vamos a conectar. Presionamos la imagen del variador y posteriormente damos Click en Conectar (3).

| Resultados del escaneo        |                              |                        |           | ×                                                                                                    |
|-------------------------------|------------------------------|------------------------|-----------|----------------------------------------------------------------------------------------------------|
| Serie Modbus<br>Modbus TCP    | Modbus Pa<br>IPV6 r          | remota CANOpen         | Bluetooth | <b>\$</b>                                                                                                    |
| <b>ATV6xx</b><br>192.168.0.10 |                              |                        |           | <ul> <li>Información del dispositivo:-<br/>Dispositivo: ATV6xx</li> <li>Tipo de dispositivo: ATV6xX</li> <li>Reference ATV630U07N4</li> <li>Versión del DTM 3.4.3.0</li> <li>Protocolo seleccionado Modbus TCP</li> <li>Comun. Puerto</li> <li>Dirección 192.168.0.10</li> </ul> |
| Explorar red                  | cha v hora del último escane | eo 10/11/2021 15:20:42 |           | * Aplicar Conectar Cerrar                                                                                                    |

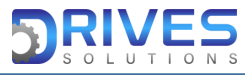

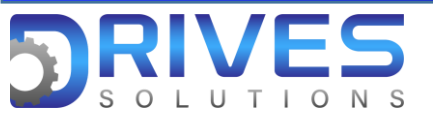

5. Nos va a aparecer un mensaje de advertencia (1), el cual aceptaremos y posteriormente daremos click en Ok (2).

| A WARNING                                                                                                    | RESTRICTED USE                                                                                                    |  |  |  |  |  |
|----------------------------------------------------------------------------------------------------|----------------------------------------------------------------------------------------------------|--|--|--|--|--|
| UNANTICIPATED EQUIPMENT OPERATION Drive systems may perform unexpected movements because of incorrect wiring, incorrect data or other errors. only appropriately trained persons who are familiar with and understand the content of all periment product documentation and who are received safely training to recognize and avoid hazards involved are authorized to work on and with this drive system. of use this software for setup and commissioning tasks and to display status information. Verfy that other applications on your computer such as, but not limited to ,screen-savers, cannot interfere with the proper operation of this software. Or with an integrated and functioning emergency stop push-button is within reach. Verfy that a parameter settings are sublable for the application. To not operate the product with unknown and unsuitable settings or data. Failure to follow these instructions can result in death or serious injury . | AUTHORIZED USERS ONLY<br>This system is for use by authorized users only.<br>Users of this system are subject to having their activities monitored and recorded.<br>Anyone using this system expressly consents to such monitoring,<br>and is advised that if such monitoring reveals possible evidence of criminal activity,<br>such evidence may be provided to enforcement officials. |  |  |  |  |  |
| I have read and fully understood these instructions and all pertinent product documentation.  Cancel                                                                                                    |                                                                                                    |  |  |  |  |  |

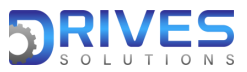

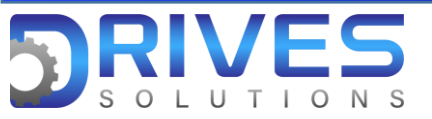

#### 6. Finalmente estaremos conectados al variador de velocidad ATV 630.

| ) to 9                                       | 🤗 🖵 … 📮 device synchroni | zed                                                                                                    |                                                                                         |                | _ È (                           | RDY     | No Error | No Warning          |   |
|----------------------------------------------|--------------------------|----------------------------------------------------------------------------------------------------|-----------------------------------------------------------------------------------------|----------------|---------------------------------|---------|----------|---------------------|---|
| My Device                                    | My Dashboard             | Parameters List                                                                                                    | Parameters Layout $\times$                                                              | Diagnostics    | ×                               | Display | ×        | Scope ×             |   |
|                                              | Altivar Process          | Characteristics<br>Reference<br>Hardware Type<br>Supply Voltage<br>Nominal Power<br>Nominal Current<br>Device Name | ATV630U07N4<br>Standard Drive Wall Mounting<br>380480V/ThreePhase<br>0.75KW/1HP<br>2.2A |                |                                 |         |          |                     |   |
| Structure<br>Card<br>Device<br>Control Board | Reference<br>ATV630U07N4 | Serial Number<br>4004900JM163200030<br>4004900JM163200030                                                          | Fieldbus<br>Modbus SL                                                                   | Address<br>248 | Version<br>V2.5IEXX<br>V2.5IE27 | Ð       | Press    | F1 key for DTM help | X |
| Power Board                                  |                          | 40049003M103200030<br>4004000HL205385008                                                                           |                                                                                         |                | V1.3IE07                        | -       |          |                     |   |

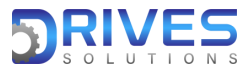